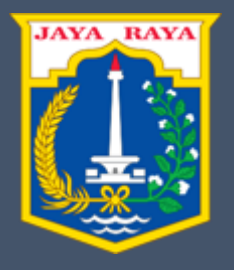

## User Manual

Sistem Informasi Pelaporan Kecelakaan Kerja (SIPKK)

Suku Dinas Tenaga Kerja, Transmigrasi dan Energi Kota Administrasi Jakarta Utara. Untuk penggunaan Sistem Informasi Pelaporan Kecelakaan Kerja (SIPKK), anda diwajibkan memasuki halaman utama. Untuk melakukannya, ikuti langkah berikut :

- Buka aplikasi *browser* yang ada pada komputer anda Contohnya : Firefox, Internet Explorer, Opera, Google Chrome, Safari, dll.
- Ketikkan alamat url <u>https://dinar-sudisnakertransgiju.com/</u> pada addressbox.

|   | <page-header><page-header><page-header><image/><image/><image/><image/><complex-block></complex-block></page-header></page-header></page-header> |  |
|---|----------------------------------------------------------------------------------------------------|--|
| 7 | Visi<br>Visi<br>Terwujudnya Jakarta yang Maju dengan Tenaga Kerja dan Masyarakat Transmigrasi yang Berbudaya, Produktif, Mandiri, Berdaya Saing  |  |

Gambar 1. Halaman utama situs resmi

• Lalu scroll kebawah, pilih dan klik **Seksi Pengawasan Ketenagakerjaan** yang tertera pada halaman utama, untuk masuk ke dalam form pengisian.

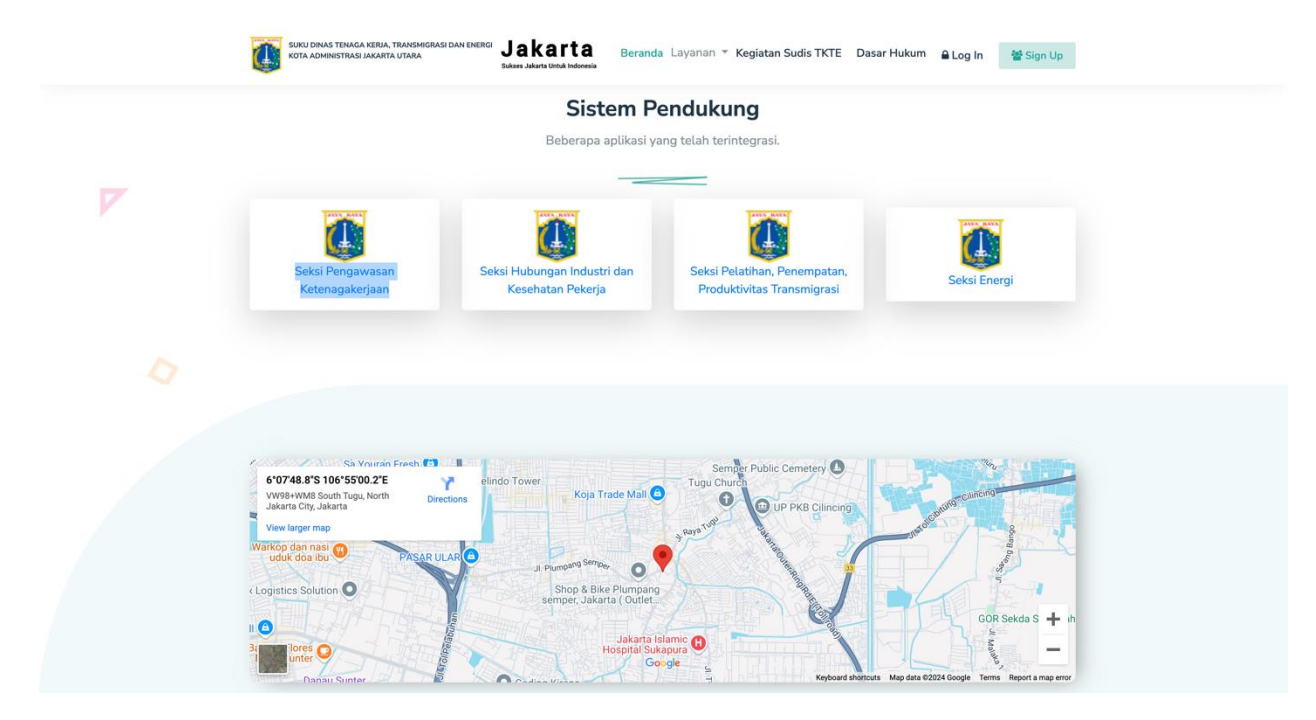

Gambar 2. Halaman utam

• Lalu lengkapi form penginputan yang sudah disediakan. Isikan NIK atau Paspor Anda dan klik **Cari.** 

|      | BINWASNAKER BPJS<br>Ketenagakerjaan                                                                                                    |
|------|----------------------------------------------------------------------------------------------------|
|      | SIPKK<br>Sistem Informasi Pelaporan Kecelakaan Kerja<br>Pelayanan sistem terintegrasi dan terpadu                                                                                                    |
| ■ NK | Image: Comparison of Comparison of Compar |

Gambar 3. Form pengajuan SIPKK

- Selanjutnya akan muncul informasi **NIK Belum Pernah Melaporkan**, Jika anda belum pernah melaporkan kecelakaan kerja sebelumnya.
- Silahkan anda mengajukan formular KK1, dengan cara, pilih status kepersertaan anda (**Pekerja Penerima Upah/Bukan Pekerja Penerima Upah/Jasa Konstruksi/Pekerja Migran Indonesia**)

| SIPKK<br>Sistem Informasi Pelaporan Kecelakaan Kerja<br>Pelayanan sistem terintegrasi dan terpadu<br>NIK 234567890111213 C CM<br>Layanan Penerbitan Online: Form KKI Form KKI Form KKI<br>Download Surat Penryataan Saksi Download Informasi Alur Pengajuan Klaim JKK<br>Helpdesk                                                                                                    |                             |                                                                                                    |
|----------------------------------------------------------------------------------------------------|-----------------------------|----------------------------------------------------------------------------------------------------|
| NIK     1234567890111213     Q CART       Layanan Penerbitan Online:     Ferm KK1     Ferm KK2       Layanan Penerbitan Online:     Sem KK1     Ferm KK2       Layanan Penerbitan Online:     G Cant       Layanan Penerbitan Online:     Ferm KK2       Layanan Penerbitan Online:     G Cant       Layanan Penerbitan Online:     Ferm KK2       Layanan Penerbitan Online:     G Cant       G Download Surat Pernyataan Saksi     G Download Informasi Alur Pengajuan Klaim JKK       G Helpdesk     G Cant |                             | SIPKK<br>Sistem Informasi Pelaporan Kecelakaan Kerja<br>Pelayanan sistem terintegrasi dan terpadu                                        |
| Layanan Penerbitan Online: Ferm KXt Ferm KXt Ferm KXt Ferm KXt<br>소 Download Surat Pernyataan Saksi 소 Download Informasi Alur Pengajuan Klaim JKK<br>Shelpdesk                                                                                                    |                             | ~ 1234567890111213 Q саяг                                                                                                    |
|                                                                                                    |                             | Layanan Penerbitan Ontine: Ferm KK1 Ferm KK2 Ferm KK3<br>さ Download Surat Pernyataan Saksi さ Download Informasi Atur Pengajuan Klaim JKK |
| NIK Belum Pernah Melaporkan<br>Silahkan lakukan registrasi formulir K1 terlebih dahulu                                                                                                    |                             | NIK Belum Pernah Melaporkan<br>Silahkan lakukan registrasi formulir K1 terlebih dahulu                                                   |
| 🙊 Pekerja Penerima Upah 💿 🤌 Bukan Pekerja Penerima Upah 🕘 🤌 Jasa Konstruksi 💿 🔗 Pekerja Migran Indonesia 💿                                                                                                    | 🙁 🛛 Pekerja Penerima Upah 🕞 | 옷 Bukan Pekerja Penerima Upah + 옷 Jasa Konstruksi + 옷 Pekerja Migran Indonesia +                                                         |

Gambar 4. Data profil perusahaan

• Jika anda memilih **Bukan Pekerja Penerima Upah**, maka anda akan memilih kantor kepersertaan BPJS Anda yang terdaftar.

| Siste      | SIPKK<br>m Informasi Pelaporan                                                                               | Kecelakaan Kerja                            |
|------------|----------------------------------------------------------------------------------------------------|---------------------------------------------|
|            | <ul> <li>1234567890111213</li> </ul>                                                                         | uan tei barri                               |
| 국 Download | Kantor BPJS           Image: Kantor BPJS Pluit           Image: Kantor BPJS Kelapa Gading                    | 1 Form KK3<br>Jasi Alur Pengajuan Klaim JKK |
| «KEMBALI   | <ul> <li>Kantor BPJS Cilincing</li> <li>Kantor BPJS Tanjung Priok</li> <li>Kantor BPJS Mangga Dua</li> </ul> | JS                                          |

Gambar 5. Pilihan kanto BPJS Bukan Pekerja Penerima Upah

- Setelah anda memilih status kepersertaan anda, selanjutnya akan masuk ke halaman pengisain Form KK1 sampai selesai.
- Setelah anda selesai mengisi **Form KK1 Kerja,** maka selanjutnya anda akan mendapatkan nomor registrasi dan diarahkan kehalama utama.

| Sila                                                   | Formulir KK1                               | lu                               |
|--------------------------------------------------------|--------------------------------------------|----------------------------------|
| LAP                                                    | ORAN KASUS KECELAKAAN KER<br>TAHAP I       | ALA                              |
| Segmen Kepesertaan: * O Penerima Upah (PU) O Bukan Pen | erima Upah (BPU) 💫 Jasa Konstruksi (JAKON) | 🕐 Pekerja Migran Indonesia (PMI) |
| 1. Data Pemberi Kerja/Wadah/Mitra/Pelaksana Penempatan | Ubah Identitas 🗸                           |                                  |
| Nama *                                                 | PT WASKITA SWADIRI NIRBAYA                 |                                  |
| Jabatan *                                              | DIV HRD                                    |                                  |
| NPP/NPW/Nomor Proyek *                                 | JI443583                                   |                                  |
| Alamat *                                               | JL. PANTAI INDAH SELATAN 2 KEL. KAPUK MU   | ARA KEC. PENJARINGAN             |
| Wilayah Kota *                                         | Jakarta Utara                              |                                  |
| No. Telepon/HP •                                       | 0214435873                                 | 081145736553                     |
| Nama Kontak Personil *                                 | SUMARHAEN                                  |                                  |
|                                                        |                                            |                                  |

Gambar 6. Form isian KK1

- Selanjutnya untuk mencetak Form KK1 dan melanjutkan untuk pengisian form KK2, anda dapat mengisi Kembali NIK atau Nomor paspor yang telah anda laporkan, lalu klik tombol cari.
- Setelah itu, akan muncul untuk mengisi Nomor kepersertaan BPJS (NPP) lalu klik submit.

|              | BPJS<br>Ketenagakerjaan                                                                          |
|--------------|--------------------------------------------------------------------------------------------------|
| S            | SIPKK<br>istem Informasi Pelaporan Kecelakaan Kerja<br>Pelayanan sistem terintegrasi dan terpadu |
| 는 NK<br>소 Do | Submit Cancel                                                                                    |

Gambar 7. Tahapan untuk mencetak form KK1 dan melanjutkan mengisi form KK2

• Setelah di submit, maka akan muncul data anda.

|                      |                                                                |                                                               |                                           | BPJS<br>Ketenagakerjaan |
|----------------------|----------------------------------------------------------------|---------------------------------------------------------------|-------------------------------------------|-------------------------|
|                      | Sistem Informasi Pe                                            | SIPKK<br>Iaporan Kecelal                                      | kaan Kerja                                |                         |
|                      | ~                                                              |                                                               |                                           | Q CARI                  |
|                      | Layanan Penerbitan Online<br>土 Download Surat Pernyataan Saksi | E Form KK1 Form KK2 For<br>Download Informasi Alu<br>Helpdesk | <sup>m KK3</sup><br>r Pengajuan Klaim JKK |                         |
| « KEMBALI            | NIK Terdaftar<br>• Nama : JARKONI<br>• No. Peserta :           | PT WASKIT     NPP/NPW/I     JI443583                          | A SWADIRI NIRBAYA<br>Nomor Proyek :       |                         |
|                      | AJUKAN FORMULIR KI                                             |                                                               |                                           |                         |
| Riwayat Registrasi : |                                                                |                                                               |                                           |                         |
| NO.REGISTRASI        | TANGGAL                                                        | TAHAP I (3 KK 1)                                              | TAMAP II (3Å KK 2)                        | танар III (38 КК 3)     |

Gambar 8. Data laporan yang telah di input

• Setelah data anda muncul, maka anda dapat mencetak form KK1, dan anda akan melihat hasil pengisian anda dan dapat langsung didownload dan diprint untuk keperluan anda.

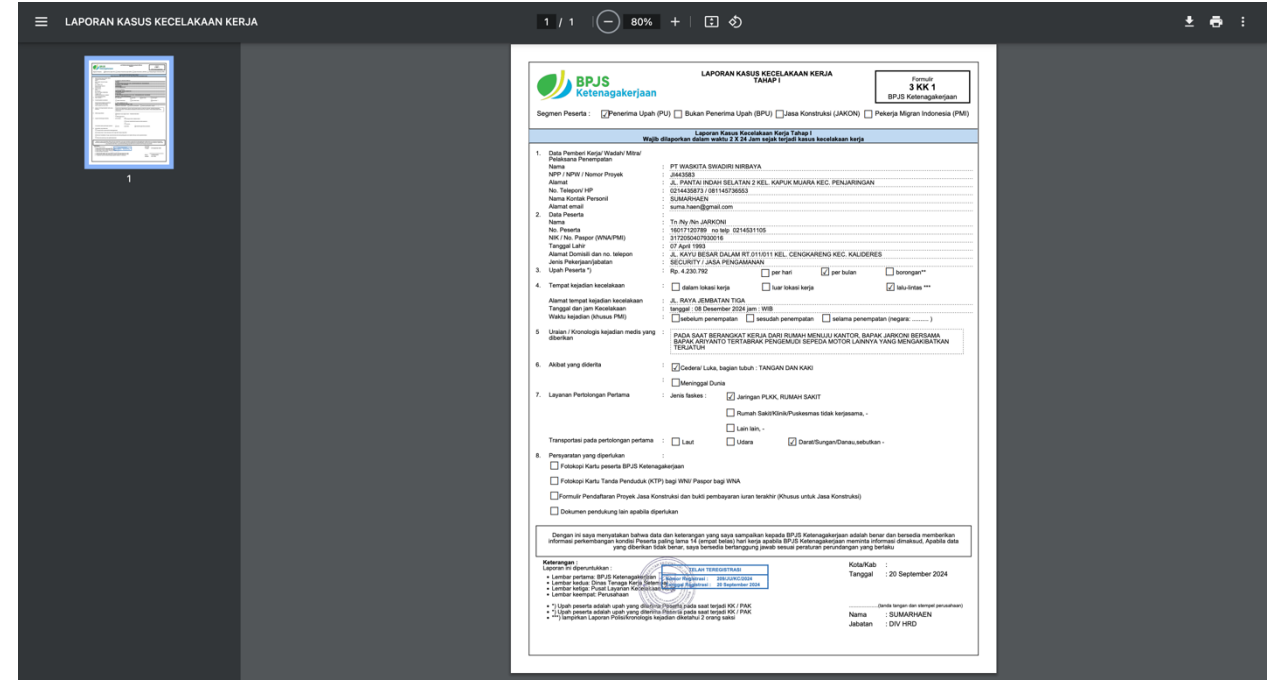

Gambar 9. Hasil untuk cetakan Form KK1

- Setelah hasil form KK1 dapat di cetak, anda dapat melanjutkan mengisi form KK2, dengan cara mengklik form KK2 pada data anda.
- Setelah selesai dan anda submit, anda dapat mencetak form KK2, dan melanjutkan Form KK3.

| ≡в | PJS Ketenagakerjaan Form 3A KK :                                                                                                    | 2 | 1 / 1 🦳                                                                                                    | 80% +                                                                                                    | 🗄 (                                                                                                | න                                               |                                                                      |                                                 |                                                                |                                            |   |  | Ŧ | <del>0</del> : |
|----|----------------------------------------------------------------------------------------------------|---|----------------------------------------------------------------------------------------------------|----------------------------------------------------------------------------------------------------|----------------------------------------------------------------------------------------------------|-------------------------------------------------|----------------------------------------------------------------------|-------------------------------------------------|----------------------------------------------------------------|--------------------------------------------|---|--|---|----------------|
|    |                                                                                                    |   | BPJS<br>Ketonagaker<br>Segnen Kepesortaan : @ Pene<br>Laporan Kasus Ke<br>Weijd diaeorkan o<br>Sejak pekerja dinyatakan ser                                                                      | jaan<br>rima Upah (PU) [<br>scelakaan Kerja Tah<br>dalam wahtu 2 X 24<br>nbuh, cacat, atau m                                                                                                    | LAPORAN Bukan Penerim<br>ap II<br>Jam<br>seninggal dunia                                           | N KASUS KECELA<br>TAHAP II<br>na Upah (BPU)     | AKAAN KERJA<br>Jasa Konstruksi (JAKI<br>I berfungsi juga sel<br>Keor | Bi<br>N) Pekej<br>Jagal pengajuan p             | Formuli<br>3a KK<br>PJS Ketenag<br>a Migran Inder<br>embayaran | ir<br>2 gakerjaan<br>nesia (PM)<br>Jaminan |   |  |   |                |
|    | The second second secon |   | Lotar Persbert Kerjal Wadah/ Mitral<br>Nama<br>NPDR/VINama Proyek<br>Alemat<br>Nama Kotak Persona<br>2. Otar Peserta<br>Nama<br>Nama<br>Nama<br>Nama<br>Nama<br>Nama<br>Nama<br>Na               | Pelakana Penengali<br>PT WASKIA SWA<br>JH43563<br>JL, PANTAI INDAH<br>0214435873 / 0811<br>SUMAPOVEN<br>Tn /Ny /Nn JARKO<br>16017120789<br>317205047780001<br>SECURITY / JASA<br>00 Desember 2020 | IN<br>DIRI NIRBAYA<br>I BELATAN 2 KEL<br>4573653<br>NI<br>PENGAMANAN                               | KAPUK MUARA KEC. I                              | PERJARINGAN                                                          |                                                 |                                                                |                                            |   |  |   |                |
|    |                                                                                                    |   | Waktu Kejedian (Khusus PMI)<br>4. Berdasarkan hasil pemeriksaan te                                                                                                    | : Sebelum penem<br>rakhir : Pada tan                                                                                                    | patan<br>nggat 31 Agustus :                                                                        | Sesudah penempat                                | tan Se                                                               | lama penempatan (ne<br>ap untuk selamanya       | gara                                                           | )                                          |   |  |   |                |
|    |                                                                                                    |   | 5. Total Pengajuan Pembiayaan<br>Penerima manfaat                                                                                                    | Cacat sebagian f                                                                                                    | ungsi<br>anatomis<br>Santunan<br>Cacat                                                             | Prothesa dan<br>Orthesa                         | Meninggal du Masih dalam Gigi Transportasi                           | sengobatan<br>STMB Nama<br>Bank                 | No.<br>Rekening                                                | Nama<br>Rekening                           |   |  |   |                |
|    |                                                                                                    |   | Pentheri Kerja<br>Pesetia<br>Akli Waris<br>6. Lamanya tidak bekerja<br>7. Data ahli waris (dilsi jika peseta n<br>Nara Ahli Waris<br>NK/ An Pasace/(WAA)                                         | : hari (Sesual der<br>neninggal dunia)                                                                                                    | ngan jumleh hari p                                                                                 | erawatan dan atau surat                         | kelerangan istirahat d                                               | kšar)                                           |                                                                |                                            |   |  |   |                |
|    |                                                                                                    |   | Hubungan ahli waris dengan peserta<br>No Telepon/ HP                                                                                                    | - Jandalduda<br>Baudara Kandu                                                                                                    | Anak<br>ung                                                                                        | Ayah/Ibu                                        | Kakeki                                                               | Nenek<br>rang ditunjuk dalam v                  | vasiet                                                         | Cucu                                       |   |  |   |                |
|    |                                                                                                    |   | Nama Bank & No. Rekening<br>Data wali anak (untuk ahili waris anal<br>a. Neme<br>b. NiK<br>c. No. Tolepon/ HP & email<br>d. Hubungan dengan anak Peserta<br>8. Memiliki anak belum mencapal usil | : <u>6</u><br>k di bawah usia 18 tah<br>i<br>a 23 tahun / belum bek<br>Ada**                                                                                                    | un) *<br>nerja / belum meni                                                                        |                                                 | Tidak ada                                                            |                                                 |                                                                |                                            |   |  |   |                |
|    |                                                                                                    |   | 9. Keterangan lainnya jika perlu<br>10. Persyanatan yang diperlukan<br>Sunat Keterangan Dokter Kasus P<br>Kutansi asli biaya pengobatan da                                                       | :<br>Kecelakaan Korja (Form<br>In perawatan                                                                                                    | ulir 36 K9C3)                                                                                      |                                                 | Kultansi asli bi                                                     | iya pengangkutan<br>lukung lain apabila dip     | erlukan                                                        |                                            |   |  |   |                |
|    |                                                                                                    |   | Dengan ini saya menyatakan bahwa<br>Keterangan ;<br>Laporan ini diperuntukkan ;<br>Lembar pertama; BP-VS Kotenagakerj<br>Lembar kedua; Dinas Tenaga Korja S                                      | a data dan katenangan y<br>bersedia b<br>adri<br>atempat                                                                                                    | ang saya sampaik<br>tertanggung jawab<br>AH TEREGISTRASI<br>real   206JUKCG<br>dirasi   20 Sectemb | an kepada BPJS Ketena<br>sesuai peraturan perun | agakarjaan adalah ben<br>dangan yang berlaku.<br>KotaKab<br>Tanggal  | r. Apabila data yang s<br>:<br>: 20 September : | siberikan tidak<br>2024                                        | benar, saya                                |   |  |   |                |
|    |                                                                                                    |   | Lembar rotga: rusat Layahan Keceli<br>Lembar keengat: Penusahaan<br>?] Jika kondisi meninggal dunia atsu<br>"/ Jika ada dan berhak atas manfaat                                                  | acid start tetar<br>bendese filter reng                                                                                                    | si formulir pengaju                                                                                | an manfaat beasiswa                             | Nama<br>Jabatan                                                      | (ande tangen den sk<br>: SUMARHAEN<br>: DIV HRD | engel perusahaar                                               | n / pesena)                                |   |  |   |                |
|    |                                                                                                    |   |                                                                                                    |                                                                                                    |                                                                                                    |                                                 |                                                                      |                                                 |                                                                |                                            | J |  |   |                |

Gambar 10. Hasil untuk cetakan Form KK2

• Untuk form KK3, tidak perlu mengisi data Kembali, karena akan otomatis teris untuk data pribadi anda. Anda langsung dapat mencetak form KK3 di bagian data anda.

Demikian cara penggunaan aplikasi Sistem Informasi Pelaporan Kecelakaan Kerja (SIPKK) Suku Dinas Tenaga Kerja, Transmigrasi dan Energi Kota Administrasi Jakarta Utara.